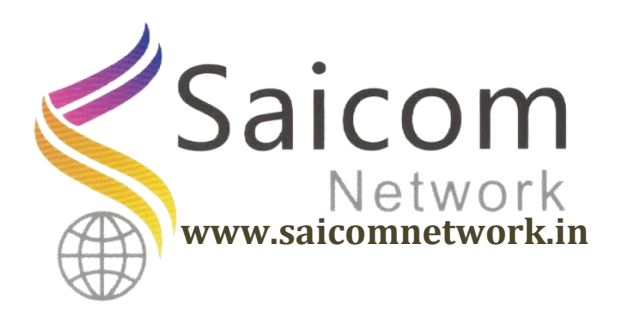

# Online GPF Slip तयार करावयाची कार्यवाही

## http://payunitsecawb.in/

वरील वेबसाईट type केल्या नंतर आपल्या समोर खालील प्रकारचे पेज दिसेल त्यात user id मध्ये आपल्या शाळेचा शालार्थ ID(DDO कोड) आणि password मध्ये Default password म्हणजेच Pass@123 असा प्रविष्ठ करून Login करावे.

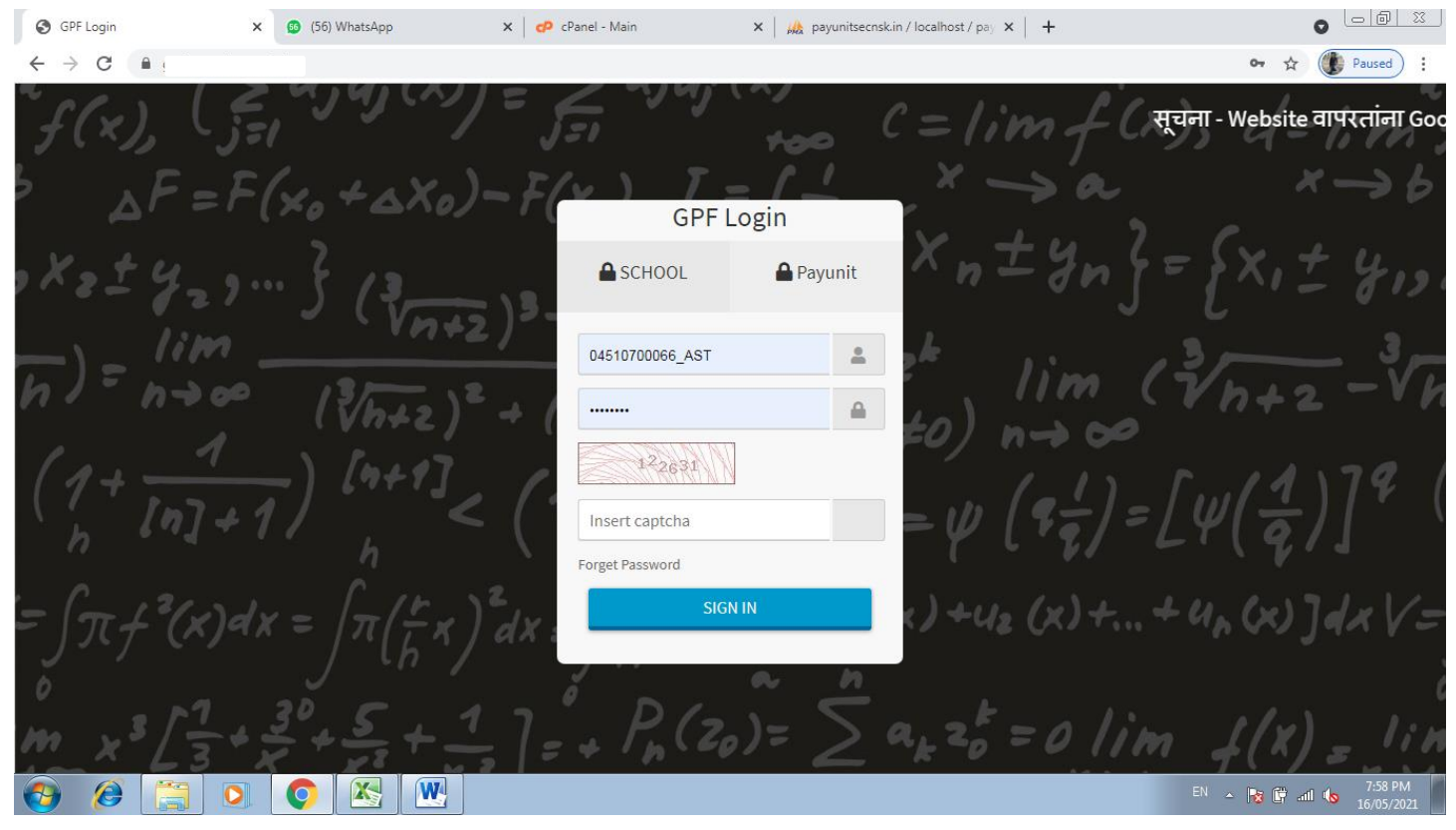

| Pay and Provident Fund Unit(Sce. ×      | 66 (56) WhatsApp        | ×   🕫 c        | Panel - Main        | 🗙   🎎 payunits | ecnsk.in / localhost / pa | ay x   +  |                                      |
|-----------------------------------------|-------------------------|----------------|---------------------|----------------|---------------------------|-----------|--------------------------------------|
| ← → C 🔒 gpf.payunitsecns                | sk.in/dashboard         |                |                     |                |                           |           | 🖈 🛞 Paused                           |
| Pay and Provident Fund                  | =                       |                |                     |                |                           |           | 🕒 Profile 🛛 🗙                        |
| Unit(Sec.)Nashik                        | Dashboard               | Enter Er       | nail ID and Mobile  | 2              |                           |           |                                      |
| 🕰 Dashboard                             | Dashboard               | Fmail          | Email               |                |                           |           |                                      |
| 😭 Employee 🛛 🔇                          | Employee Supscript      | Linak          | Linan               |                | _                         |           |                                      |
| 6 <sup>th</sup> & 7 <sup>th</sup> Pay < | 0                       | Contact<br>No  | Contact No.         |                |                           |           | 0                                    |
| PF Calculator <                         | Saved by School         |                |                     |                |                           | unit 🦳    | Approved by Payunit                  |
| Reports                                 | More info 🗲             | Close          |                     |                | Update                    | e info 🔿  | More info 🔿                          |
| 🖨 PF Reports                            | Advance / Withdraw      | al Details (St | atistics)           | -              |                           |           |                                      |
| Teacher Transfer                        | 0                       |                | 0                   |                | 0                         |           | 0                                    |
| 🗙 Transfer                              | Saved Applications      |                | Pending at Payunit  |                | Rejected by Pay           | /unit     | Approved by Payunit                  |
| i Transfer Details                      | More info 🕏             |                | More info           | 9              | Mo                        | re info Đ | More info 🔿                          |
| Advance / Withdrawal                    |                         |                |                     |                |                           |           |                                      |
| 🗎 Application Form                      |                         |                |                     |                |                           |           |                                      |
| ~                                       | Copyright © 2018 Saicor | n Network A    | ll rights reserved. |                |                           |           | Version 2.1.0                        |
| 📀 🧭 🚞 O                                 |                         |                |                     |                |                           |           | EN 🔺 🍡 🛱 and ሌ 8:01 PM<br>16/05/2021 |

### Login केल्या नंतर खालील पेज open होईल

यात आपल्या शाळेचा Email id आणि मुख्याध्यापकांचा मोबाईल क्रमांक प्रविष्ठ करून Update बटनावर क्लिक करावे.

आपल्या समोर खालील पेज open झालेले दिसेल. हे आपल्या शाळेचे Dashboard आहे.

| Pay and Provident Fund Unit(Sce ×                                                                                                    | 69 (56) WhatsApp X CP cP           | anel - Main 🛛 🗙 payunitse | ecnsk.in / localhost / pay 🗙 📔 🕇 |                                  |
|----------------------------------------------------------------------------------------------------|------------------------------------|---------------------------|----------------------------------|----------------------------------|
| ← → C 🔒 gpf.payunitsecns                                                                                                    | sk.in/dashboard                    |                           |                                  | 🖈 🕕 Paused                       |
| Pay and Provident Fund<br>Unit(Sec.)Nashik                                                                                                    | =                                  |                           |                                  | 😫 Profile 🛛 🔀                    |
| Dashboard                                                                                                    | Dashboard                          |                           |                                  |                                  |
| 😭 Employee 🖌                                                                                                    | Employee Supscription Details (    | Statistics)               |                                  |                                  |
| ể 6 <sup>th</sup> & 7 <sup>th</sup> Pay ≮                                                                                                    | 0                                  | 1                         | 0                                | 0                                |
| PF Calculator <                                                                                                    | Saved by School                    | Pending at Payunit        | Rejected by Payunit              | Approved by Payunit              |
| Reports                                                                                                    | More info 🕏                        | More info 🔿               | More info 🤿                      | More info 쥦                      |
| 🖶 PF Reports                                                                                                    | Advance / Withdrawal Details (Sta  | atistics)                 |                                  |                                  |
| Teacher Transfer                                                                                                    | 0                                  | 0                         | 0                                | 0                                |
| 🗙 Transfer                                                                                                    | Saved Applications                 | Pending at Payunit        | Rejected by Payunit              | Approved by Payunit              |
| i Transfer Details                                                                                                    | More info 오                        | More info 🔿               | More info 🤿                      | More info 🤿                      |
| Advance / Withdrawal                                                                                                    |                                    |                           |                                  |                                  |
| Application Form                                                                                                    |                                    |                           |                                  |                                  |
| *                                                                                                    | Copyright © 2018 Saicom Network Al | l rights reserved.        |                                  | Version 2.1.0<br>Show desktop    |
| <ul> <li>(a)</li> <li>(b)</li> <li>(c)</li> <li>(c)</li></ul> |                                    |                           |                                  | EN 🔺 🕞 🔐 🔥 8:11 PM<br>16/05/2021 |

सदर Dashboard वरून उजव्या बाजूला दिसणाऱ्या Profile ला क्लिक manage employee वर क्लिक करून आपल्या शाळेतील GPF धारकांची माहिती update करावी.

| → C                                    | nsk.in/profile                           |               |                                    |               |                      | on Q 🕁                      | Pause    |
|----------------------------------------|------------------------------------------|---------------|------------------------------------|---------------|----------------------|-----------------------------|----------|
| and Provident Fund<br>Unit(Sec.)Nashik | In                                       | Info Sec      | curity Manage Empl                 | оуее          |                      |                             |          |
| Dashboard                              | KISAN JAYRAM NIKAM<br>VIDYALAYA, DABHADI |               |                                    |               |                      | Search:                     |          |
| 6 <sup>th</sup> &7 <sup>th</sup> Pay   | School ID 04510700066_AST                | GPF<br>NO. ↑↓ | Emp Name া 🛧                       | Designation ᠰ | Mobile No. ӎ         | Email ID 🖴                  | Action 🐴 |
| PF Calculator <                        | Email saicomnetwork4u@gmail.com          | NSK-<br>0001  | Sandip Thoke                       | Comp Teacher  | 8928451886           | Email Not Found             | Edit     |
| PF Reports                             | Mobile 9823859399 Reviewer ID 3          | NSK-<br>10001 | SWAPNIL<br>BHAGWANTRAO<br>WANKHEDE | ASST. TEACHER | 9689481616           | wankhedeswapnil90@gmail.com | Edit     |
| her Transfer<br>Transfer               | Total Employee 12                        | NSK-<br>15915 | ASHA JAGANNATH<br>SHIMPI           | ASST. TEACHER | Contact Not<br>Found | Email Not Found             | Edit     |
| Transfer Details                       | Follow                                   | NSK-<br>15916 | RAMESH NATHU<br>MANKAR             | ASST. TEACHER | Contact Not<br>Found | Email Not Found             | Edit     |
| nce / Withdrawal<br>Application Form   |                                          | NSK-<br>15917 | LILAWATI PUTAJI<br>NIKAM           | ASST. TEACHER | Contact Not<br>Found | Email Not Found             | Edit     |
| Statistics <                           |                                          | NSK-<br>15918 | KIRAN SHIVAJI<br>MAHIRE            | PEON          | Contact Not<br>Found | Email Not Found             | Edit     |
|                                        |                                          | NSK-          | BHAUSAHEB                          | PEON          | Contact Not          | Email Not Found             | Edit     |

ज्या कर्मचाऱ्यांचे ६ व्या व ७ व्या वेतन आयोगाचे हप्ते बघायचे असल्यास खालील प्रमाणे मेनू वरून जावे. डाव्या बाजूवरील 6<sup>th</sup> & 7<sup>th</sup> Pay -> View Pay Installment खालील प्रमाणे आपण कर्मचारी निवडून त्यांचे हप्ते तपासू शकतात महत्वाची सूचना – ज्या कर्मचाऱ्यांचे ६ व्या व ७ व्या वेतन आयोगाचे हप्ते भरलेले दिसत असतील तरीही त्यांनी Edit Pay Installment step follow करावी

| Pay and Provident Fund Un                                                     | nit(Sce. 🗙  | 69 (56) WhatsApp                | x CPanel - Main x                   | 🎪 payunitsecnsk.in / localho | ost/pay × +        |                       |
|-------------------------------------------------------------------------------|-------------|---------------------------------|-------------------------------------|------------------------------|--------------------|-----------------------|
| ← → C                                                                         | /unitsecnsk | .in/installment_details         |                                     |                              |                    | ☆ 🕐 Paused :          |
| Pay and Provident<br>Unit(Sec.)Nashi                                          | Fund<br>ik  | View Pay Installment            | Details                             |                              |                    | Î                     |
| Dashboard                                                                     |             | Select Employee                 | NSK-21840 - JAYWANT SHIVAJI SONAWAN | VE 🔹                         |                    |                       |
| 😭 Employee                                                                    |             | 6 <sup>th</sup> Pay Installment | Details                             | 7 <sup>th</sup> Pay In       | stallment Details  |                       |
| <sup>th</sup> & 7 <sup>th</sup> Pay <sup>th</sup> <sup>th</sup> <sup>th</sup> |             | Inst. No.                       | Installment Amount                  | Inst. No.                    | Installment Amount |                       |
| PF Calculator                                                                 |             | 6%                              | 0                                   |                              | No Match Found     |                       |
| Reports                                                                       |             | Difference                      |                                     |                              |                    |                       |
| 🖶 PF Reports                                                                  |             | Inst. 1                         | 2000                                |                              |                    |                       |
| Teacher Transfer                                                              |             | Inst. 2                         | 2000                                |                              |                    | _                     |
| 🗙 Transfer                                                                    |             | Inst. 3                         | 2000                                |                              |                    | _                     |
| i Transfer Details                                                            |             | Inst. 4                         | 2000                                |                              |                    |                       |
| Advance / Withdrawal                                                          |             | Inst. 5                         | 2000                                |                              |                    | _                     |
| 🗎 Application Form                                                            |             |                                 |                                     |                              |                    |                       |
|                                                                               |             | Copyright © 2018 Saicom         | Network All rights reserved.        |                              |                    | Version 2.1.0 🗸       |
| 🤣 🧭 [                                                                         | 0           |                                 |                                     |                              | en 🔺 🍺             | 6:12 PM<br>16/05/2021 |

ज्या कर्मचाऱ्यांचे ६ व्या व ७ व्या वेतन आयोगाचे हप्ते नवीन प्रविष्ठ करण्यासाठी खालील step follow करावी

6<sup>th</sup> & 7<sup>th</sup> Pay -> Add Pay Installment

खालील प्रमाणे आपण कर्मचारी निवडून त्यांचे हप्ते प्रविष्ठ करावे आणि save करावे

| Pay and Provident Fund Unit(Sce. ×               | 😰 (56) WhatsApp       | x 🗭 cPanel - Main x 🛛 🎎 payunitsecnsk.in / localhost / pay x 🕇 |                     |
|--------------------------------------------------|-----------------------|----------------------------------------------------------------|---------------------|
| ← → C 🔒 gpf.payunitsecns                         | sk.in/new_installment |                                                                | ☆ 🕐 Paused :        |
| Pay and Provident Fund<br>Unit(Sec.)Nashik       | =                     |                                                                | 🕒 Profile 🛛 🏠       |
| Dashboard                                        | Installment           |                                                                |                     |
| A Employee <                                     | Add Pay Installment   |                                                                |                     |
| <b>€</b> 6 <sup>th</sup> & 7 <sup>th</sup> Pay < | Select Employee       | NSK-21840 - JAYWANT SHIVAJI SONAWANE                           |                     |
| 🖬 PF Calculator <                                | Select Pay Type       | 💿 6 <sup>th</sup> Pay 📀 7 <sup>th</sup> Pay                    |                     |
| Reports                                          | 6% Difference         | Pay Diffence                                                   |                     |
| Toochor Transfor                                 | Installment 1         | Installment 1                                                  |                     |
| <b>X</b> Transfer                                | Installment 2         | Installment 2                                                  |                     |
| <ol> <li>Transfer Details</li> </ol>             | Installment 3         | Installment 3                                                  |                     |
| Advance / Withdrawal                             | Installment 4         | Installment 4                                                  |                     |
| Application Form                                 | Installment 5         | Installment 5                                                  |                     |
| -                                                |                       | ADD                                                            |                     |
| 🚱 🏉 🚞 💽                                          | 🜔 🖄 💌                 |                                                                | ▲ 😼 🕼 ant 🔥 8:12 PM |

ज्या कर्मचाऱ्यांचे ६ व्या व ७ व्या वेतन आयोगाचे हप्ते बदल करावयाचे असल्यास खालील step follow करावी

6<sup>th</sup> & 7<sup>th</sup> Pay -> Edit Pay Installment

खालील प्रमाणे आपण कर्मचारी निवडून त्यांचे हप्ते प्रविष्ठ करावे आणि save करावे

| Pay and Provident Fund Unit(Sce ×                          | 😢 (56) WhatsApp         | x   🕫 cPanel - Main X   🏨 payunitsecnskin / localhost / pay X   + |                    |
|------------------------------------------------------------|-------------------------|-------------------------------------------------------------------|--------------------|
| $\leftrightarrow$ $\rightarrow$ C $\cong$ gpf.payunitsecn: | sk.in/edit_installment  |                                                                   | 🖈 🌘 Paused         |
| Pay and Provident Fund<br>Unit(Sec.)Nashik                 | Edit Pay Installment    |                                                                   |                    |
| 2 Dashboard                                                | Select Employee         | NSK-21840 - JAYWANT SHIVAJI SONAWANE                              |                    |
| 🖀 Employee 🛛 🖌                                             | Select Pay Type         | S <sup>th</sup> Pay<br>7 <sup>th</sup> Pay                        |                    |
|                                                            | 6% Difference           | 0                                                                 |                    |
|                                                            | Installment 1           | 2000                                                              |                    |
| Reports                                                    | Installment 2           | 2000                                                              |                    |
| Teacher Transfer                                           | Installment 3           | 2000                                                              |                    |
| 🗙 Transfer                                                 | Installment 4           | 2000                                                              |                    |
| i Transfer Details                                         | Installment 5           | 2000                                                              |                    |
| Advance / Withdrawal                                       |                         | Update                                                            |                    |
| Application Form                                           |                         |                                                                   |                    |
|                                                            | Copyright © 2018 Saicon | Network All rights reserved.                                      | Version 2.1.0      |
| 🙆 🔗 🛅 💽                                                    |                         |                                                                   | EN 🔺 🍖 🔐 📣 8:13 PM |

ज्या कर्मचाऱ्यांची माहिती भरायची आहे त्यांनी खालील step follow करून माहिती भरावी

## PF Calculator -> Calculate New Year ह्या मेनूवर क्लिक करावे.

यादीतून कर्मचाऱ्याचे नाव निवडून ज्या कर्मचाऱ्यांची माहिती payunit मार्फत भरण्यात आली आहे त्यांचे वर्ष व clossing balance दिसेल नंतर Next या बटनावर क्लिक करावे.

व ज्या कर्मचाऱ्यांचा Opening balance दर्शवलेला नसेल त्यांनी नवीन माहिती प्रविष्ठ करावी.

| Pay and Provident Fund Unit(Sce ×           | (56) WhatsApp ×                   | 🕈 cPanel - Main 🗙 🙀 payunits                           | ecnsk.in / localhost / pay 🗙 📔 🕇                                  |                           |
|---------------------------------------------|-----------------------------------|--------------------------------------------------------|-------------------------------------------------------------------|---------------------------|
| ← → C 🔒 gpf.payunitsecns                    | k.in/select_details               |                                                        | ٢                                                                 | 압 🕐 Paused :              |
| Pay and Provident Fund<br>Unit(Sec.)Nashik  | =                                 |                                                        |                                                                   | \rm Profile 🛛 🗙           |
| 2 Dashboard                                 | Calculator                        |                                                        |                                                                   |                           |
| 😭 Employee 🛛 🖌                              | Select Data For Add               |                                                        |                                                                   |                           |
| 🥃 6 <sup>th</sup> & 7 <sup>th</sup> Pay 🛛 🖌 |                                   | Select E                                               | mployee                                                           | _                         |
| PF Calculator <                             |                                   | NSK-21840 - JAYWANT                                    | SHIVAJI SONAWANE                                                  | •                         |
| Reports                                     | Select Calculator Year            |                                                        | Add Opening                                                       |                           |
| 🖨 PF Reports                                | 2012-2013                         | T                                                      | 58115                                                             |                           |
| Teacher Transfer                            | <b>टीप.:</b> सदरची आरंभीची शिल्लब | N<br>5 (Opening Balance) कार्यालयीन अभिलेख्यांवरून टाव | भ्य<br>ज्यात आलेली असली तरीही त्याबाबत पन्हा अभिलेख तपासन खात्री। | करणे आवश्यक               |
| i Transfer Details                          | राहील व खात्री केल्यानंतरच नि     | श्चेत समजण्यात यावी.                                   |                                                                   |                           |
| Advance / Withdrawal                        |                                   |                                                        |                                                                   |                           |
| Application Form                            |                                   |                                                        |                                                                   |                           |
| -                                           | Copyright © 2018 Saicom Netv      | vork All rights reserved.                              |                                                                   | Version 2.1.0             |
| 🚱 🏉 🧊 💽                                     |                                   |                                                        | En 🔺 🌬 🛱                                                          | atil 🔥 8:14 PM 16/05/2021 |

Next बटनाला क्लिक केल्यावर त्या कर्मचाऱ्याची दरमहा कपात केलेली रक्कम पहिल्या महिन्यात टाकून save करावे असेच प्रत्येक वर्षाप्रमाणे कपात टाकून save करावे. ज्या कर्मचाऱ्यांनी परतावा किंवा नापरतावा घेतला असेल त्यांची रक्कम कार्यालयमार्फत टाकण्यात आलेली आहे तेही तुम्हाला withdrawal Ammount या Column मध्ये दिसेल.

| Pay and Provident Fund Unit(Sc            | ce. 🗙 🚳 (56)    | WhatsApp ×          | cPanel - Main | 🗙 🛛 🎎 payu            | nitsecnsk.in / localhost / pay 🗙 🍐 | +                      |                       |
|-------------------------------------------|-----------------|---------------------|---------------|-----------------------|------------------------------------|------------------------|-----------------------|
| ← → C 🔒 gpf.payunit                       | tsecnsk.in/new_ | calculator          |               |                       |                                    | e                      | R 🛧 🕐 Paused :        |
| Pay and Provident Fund                    | =               |                     |               |                       |                                    |                        | 🕒 Profile 🛛 👗         |
| Unit (Sec.) Nashik                        | Calculato       | r                   |               |                       |                                    |                        |                       |
| Dashboard                                 |                 |                     |               |                       |                                    |                        |                       |
| 🕈 Employee 🔇 <                            | Add Calculate   |                     |               |                       |                                    |                        |                       |
| 🥃 6 <sup>th</sup> & 7 <sup>th</sup> Pay ≺ |                 |                     | Em            | ployee Name :- JAYWAI | NT SHIVAJI SONAWANE                |                        |                       |
| PF Calculator <                           |                 | GPF No :- NSK-21840 |               | Shalarth ID :- 04     | DEDJSSM7502                        | Designation :- ASST. T | EACHER                |
| Reports                                   | Year            | Added Balance       | Pay Value N   | ot Available          | Opening Balance                    |                        |                       |
| 🖨 PF Reports                              | 2012-2013       | 58115               | + 0           | =                     | 58115                              |                        |                       |
| TecherTeche                               |                 |                     |               |                       |                                    |                        | _                     |
| Transfer                                  | Month           | PF Amount           |               | Refund Amount         |                                    | Withdraw Amount        |                       |
| Transfer Details                          | Apr 2012        | 2000                |               | 0                     |                                    | 0                      |                       |
|                                           | May 2012        | 2000                |               | 0                     |                                    | 0                      |                       |
| Advance / Withdrawal                      |                 | 2000                |               | Ū                     |                                    |                        |                       |
| Application Form                          | Jun 2012        | 2000                |               | 0                     |                                    | 0                      |                       |
| 📚 Statistics 🛛 🔸                          | Jul 2012        | 2000                |               | 0                     |                                    | 0                      |                       |
|                                           | Aug 2012        |                     |               |                       |                                    |                        |                       |
|                                           | Aug 2012        | 2000                |               | 0                     |                                    | 0                      |                       |
|                                           | Sep 2012        | 2000                |               | 0                     |                                    | 0                      |                       |
|                                           |                 |                     |               |                       |                                    |                        | 9.15 DM               |
|                                           |                 |                     |               |                       |                                    | EN 🔺 🕞                 | 8:15 PM<br>16/05/2021 |

सदर भरलेल्या कर्मचाऱ्यांची माहिती बघण्यासाठी व प्रिंट काढण्यासाठी खालील step follow करावी. PF Reports

वर्षानुसार PF slip व PF Ledger ची प्रिंट काढावी.

| Pay and Provident Fund Unit(S: ×                          | (57) WhatsApp              | × cPanel - Main            | 🗙 🛛 🚜 payunitsecnsk.in / localhost / p 🗙 🛛 🚱 Pay and Provident Fund Unit(Sr 🗙 | +        |               |
|-----------------------------------------------------------|----------------------------|----------------------------|-------------------------------------------------------------------------------|----------|---------------|
| $\leftrightarrow$ $\rightarrow$ C $\cong$ gpf.payunitsect | nsk.in/pSlip               |                            |                                                                               | @ ☆      | Paused :      |
| Pay and Provident Fund                                    | Print Slip & Ledg          | er Data                    |                                                                               |          |               |
| Unit(Sec.)Nashik                                          | Select Data For Print      |                            |                                                                               |          |               |
| 2 Dashboard                                               |                            |                            | Select Employee                                                               |          |               |
| 😤 Employee 🖌                                              |                            |                            | NSK-21840 - JAYWANT SHIVAJI SONAWANE                                          |          | •             |
| ể 6 <sup>th</sup> &7 <sup>th</sup> Pay <b>≺</b>           |                            |                            |                                                                               | 1        |               |
| PF Calculator <                                           |                            | Year                       | Actions                                                                       |          |               |
|                                                           |                            |                            | Print All Slip 🛗   Print All Ledger 🛍                                         |          |               |
| Reports                                                   |                            | 2012-2013                  | Print Slip 🛗   Print Ledger 📭                                                 |          |               |
| PF Reports                                                |                            | 2013-2014                  | Print Slip 🖺   Print Ledger 📭                                                 |          |               |
| Teacher Transfer                                          |                            | 2014-2015                  | Print Slip 🖺   Print Ledger 🔓                                                 |          |               |
| 🛪 Transfer                                                |                            | 2015-2016                  | Print Slip 🚆   Print Ledger 📭                                                 |          |               |
| i Transfer Details                                        |                            | 2016-2017                  | Print Slip 🛱   Print Ledger 📭                                                 |          |               |
| Advance / Withdrawal                                      |                            | 2017 2018                  | Print Slip 🛱   Print Lodger 📭                                                 |          |               |
| Application Form                                          |                            | 2017-2010                  |                                                                               |          |               |
| Statistics                                                |                            | 2018-2019                  | Print Slip 📴   Print Ledger 📭                                                 |          |               |
|                                                           |                            |                            |                                                                               |          |               |
|                                                           | Copyright © 2018 Saicom Ne | twork All rights reserved. |                                                                               |          | Version 2.1.0 |
| 📀 🙆 📜 💽                                                   |                            |                            |                                                                               | - No 📴 a | 8:44 PM       |

माहिती पूर्ण तपासून झाल्यावर भरलेली माहिती payunit कार्यालयाला पाठविण्यासाठी खालील step follow करावी

#### PF Calculator -> View Calculated Year

खालील पेज वरून प्रत्येक वर्षासमोरील Send To payunit या बटनावर क्लिक करून माहिती सेंड करावी.

| ← → C                                      | .in/select           |           |                                                                      |          |                 |
|--------------------------------------------|----------------------|-----------|----------------------------------------------------------------------|----------|-----------------|
|                                            |                      |           |                                                                      | Q        | A Paused        |
| Pay and Provident Fund<br>Unit(Sec.)Nashik | =                    |           |                                                                      |          | \rm Profile 🛛 🗙 |
| C Dashboard                                | Calculator           |           |                                                                      |          |                 |
| 🛠 Employee 🛛 <                             | Select Data For Edit |           |                                                                      |          |                 |
| 🦸 6 <sup>th</sup> & 7 <sup>th</sup> Pay <  |                      |           | Select Employee                                                      |          |                 |
| PF Calculator 🗸                            |                      |           | NSK-21840 - JAYWANT SHIVAJI SONAWANE                                 |          | •               |
| O Calculate New Year                       |                      | Vear      | Artions                                                              |          |                 |
| O View Calculated Year                     |                      | 2012 2012 | View 🙃 L Edit 🔀 L Sond To Powerit 🚅 L Delete 着                       |          |                 |
| Reports                                    |                      | 2012-2013 | View 🕑   Edit 🗭   Send To Payunit 🜱   Delete 👕                       |          |                 |
| PF Reports                                 |                      | 2014-2015 | View <table-row>   Edit 🕜   Send To Payunit 🜱   Delete 👕</table-row> |          |                 |
| Teacher Transfer                           |                      | 2015-2016 | View 🕑   Edit 😰   Send To Payunit ┥   Delete 🥫                       |          |                 |
| 🗙 Transfer                                 |                      | 2016-2017 | View 🐵   Edit 🕜   Send To Payunit ┥   Delete 📋                       |          |                 |
| i Transfer Details                         |                      | 2017-2018 | View <table-row>   Edit 🗭   Send To Payunit 🜱   Delete 盲</table-row> |          |                 |
| Advance / Withdrawal                       |                      | 2018-2019 | View 🕑   Edit 😰   Send To Payunit ┥   Delete 🥛                       |          |                 |
| Application Form                           |                      |           |                                                                      |          |                 |
|                                            |                      |           |                                                                      |          |                 |
| s 🙆 📋 🔉                                    | <b>(</b>             |           |                                                                      | EN 🔺 🍡 ( | 8:46 PM         |